#### This instruction is for the Local Dept Travel Card primary custodians.

Key Points:

- An Expense Report must be created for each trip made by a traveler.
- Department Travel Card custodians create an Expense Report for each trip charged to their Department Travel Card. (This is <u>different</u> than creating an Expense Report for a traveler's out-of-pocket expenses and/or Individual Travel Card expenses as the traveler's delegate.)
- The deadline for submitting Expense Reports to Accounts Payable for Travel Card transactions recorded in Concur will be the 25<sup>th</sup> of the month following the month in which those transactions occurred. For example, Travel Card charges with a transaction date in September (September 1 September 30) must be submitted to Accounts Payable on an Expense Report by October 25 in Concur. If the 25<sup>th</sup> falls on a weekend or holiday, the due date will be the following business day unless otherwise announced by AP.
- It is recommended to create the Report Header section of the Expense Report at the time transactions are booked to the Department Travel Card, so that you can easily match credit card transactions with the appropriate Expense Report when the transactions are received in Concur.
- Step 1: In your Concur main page, click on "Available Expenses" in the header. This section lists your UH Travel Cards and their outstanding amounts, which have not been assigned to an Expense Report. Review the information.

| SAP Concur C Requests Travel                                                         | Expense Reporting - App Cente                                                 | r                                         |                                              |                                            |                                       | Help+<br>Profile +            |
|--------------------------------------------------------------------------------------|-------------------------------------------------------------------------------|-------------------------------------------|----------------------------------------------|--------------------------------------------|---------------------------------------|-------------------------------|
| UNIVERSITY OF<br>HOUSTON SYSTEM                                                      |                                                                               | +<br>New                                  | <b>46</b><br>Authorization<br>Requests       | 02<br>Available<br>Expenses                | <b>114</b><br>Open<br>Reports         | <b>18</b><br>Cash<br>Advances |
| TRIP SEARCH                                                                          | ALERTS                                                                        |                                           |                                              |                                            |                                       |                               |
| <b>XQ</b> 🛱 🛏 Q                                                                      | 1 You haven't signed up to receive e-re-                                      | ceipts. @ Sign up he                      | ere                                          |                                            |                                       |                               |
| Are you using Grant funds and do you need information<br>about the Fly America Act?  | COMPANY NOTES                                                                 |                                           |                                              |                                            |                                       |                               |
| Mixed Flight/Train Search           Round Trip         One Way         Multi City    | Welcome to the UH System                                                      | n Travel and I                            | Expense Onlin                                | e Tool                                     |                                       |                               |
| From 🕢                                                                               |                                                                               |                                           |                                              |                                            |                                       |                               |
| Departure city, airport or train station<br>Find an airport   Select multiple airpor | Please be advised that itineraries in<br>modify or change an existing reserve | your Concur Trip L<br>ation, please conta | ibrary can be cance<br>act a CTP agent at 84 | elled by clicking th<br>44-524-3375, or UH | ie "Cancel Trip" li<br>I@CTP-TRAVEL.C | nk. If you need to<br>OM.     |

Step 2: Concur will take you to the Manage Expenses page. Scroll down to the bottom of the page.

You will see a list of charges place on your Department Travel Card(s), which can be identified as "Paid by UH – Centrally Billed Travel Card," on the "Payment Type".

| AVAILABLE | EXPENSES View: All Expenses V             |                 |                              |            |          |
|-----------|-------------------------------------------|-----------------|------------------------------|------------|----------|
|           |                                           |                 |                              |            |          |
| Receipt   | Payment Type ↑↓                           | Expense Type ↑↓ | Vendor Details ↑↓            | Date 😇     | Amount↑↓ |
|           | Paid by UH – Centrally Billed Travel Card | Hotel Room Only | OVERTON HOTEL<br>Texas       | 09/16/2022 | \$       |
|           | Paid by UH – Centrally Billed Travel Card | Hotel Room Only | HAMPTON INNS<br>Pennsylvania | 09/10/2022 | \$       |

Place a checkmark for the charge(s) that belong to the same trip. Then click on "Move". Select an appropriate Expense Report for the charge(s).

See the example below of the Department/Multi-User Card transactions. A Department Multi-User Card is a type of Travel Card that allows travelers to check out the credit card for use on a trip, while Department Travel Cards stay in the department and are only used by the custodian. The primary custodian will see the transactions under "Available Expenses", and must process the expenses through an Expense Report.

If an Expense Report was previously created, select the Expense Report from the dropdown box and go to Step 4.

If an Expense Report was not previously created, select "New Expense Report" so you can create one. Proceed to Step 3.

| AVAIL/ | ABLE    | EXPENSES View          | : All Expenses 🗸                                         |            |                              |            |          |
|--------|---------|------------------------|----------------------------------------------------------|------------|------------------------------|------------|----------|
| Dele   | ete     |                        | Move to 🗸                                                |            |                              |            |          |
|        | Receipt | Payment Type ↑↓        | Traveler, L. Austin 081722                               | ѕе Туре ↑↓ | Vendor Details ↑↓            | Date 😇     | Amount↑↓ |
|        |         | Paid by UH – Centrally | Traveler, L. Austin 082422<br>Traveler, L. Austin 062122 | Room Only  | OVERTON HOTEL<br>Texas       | 09/16/2022 | \$       |
|        |         | Paid by UH – Centrally | New Report<br>Billed Travel Card Hotel                   | Room Only  | HAMPTON INNS<br>Pennsylvania | 09/10/2022 | \$       |

Step 3: If you selected "New Expense Report", the system will take you to the Expense Report Header page. Complete the Report Header information. (See the training material "Creating and Expense Report" for details.)

#### FOR DEPARTMENT/MULTI-USER TRAVEL CARDS ONLY:

- a. On the Expense Report Header, answer accordingly if receipts were submitted within 60 days.
- b. Enter "Yes" when asked if it is for Department Travel Card charges.
- c. Enter the last 4 digits of the Department Travel Card number.
- d. Enter the traveler's Travel Request ID.

| Grant Type *                                                                                      | Chartfield1 *                            | 8 Traveler is BOTH a non-employee and a foreign * national. |
|---------------------------------------------------------------------------------------------------|------------------------------------------|-------------------------------------------------------------|
|                                                                                                   |                                          | None Selected ~                                             |
| All receipts submitted within 60 days after trip or moving exp.           None Selected         ~ | * UH Custom 15 Expense Group ID          | Is this for Department Travel Card charges? * None Selected |
|                                                                                                   |                                          | If for a Department Travel Card, enter the last four digits |
| If for a Department Travel Card, enter the Request ID number.                                     | Travel Start Date *                      | Travel End Date *                                           |
|                                                                                                   | MIM/DD/YYYY<br>Number of Personal Days * |                                                             |

Select "No" under "Claim Travel Allowence"

#### **Claim Travel Allowance**

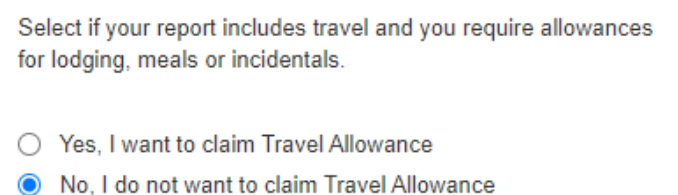

Select "Create Report" once the report header informaiton is complete.

| Cancel | Create Report |
|--------|---------------|
|        |               |

Step 4: The system will bring in the selected Department Travel Card charge(s) to the Expense Report automaticaly. Complete the Expense Report.

In the example below, the system requires that you identify the Expense Type. Required actions are listed under "Exceptions".

#### University of Houston Concur Instructions

### Creating an Expense Report for Department Travel Card charges (Local Funds)

| SAP Concur 🖸                                 | Requests T                                     | ravel Expense                | Reporting - App            | Center                                           |                                    | Help 🗸<br>Profile 👻 💄 |
|----------------------------------------------|------------------------------------------------|------------------------------|----------------------------|--------------------------------------------------|------------------------------------|-----------------------|
| Manage Expenses                              | View Transactions                              | Cash Advances                | Process Reports            |                                                  |                                    |                       |
| Alerts: 4                                    |                                                |                              |                            |                                                  |                                    | ^                     |
| REPORT                                       |                                                |                              |                            |                                                  |                                    |                       |
| ▲ Warning: The card<br>Accounts Payable as s | holder/custodian subr<br>oon as possible. Viev | mitting this Expense Re<br>v | port has overdue Travel (  | Card transactions. These transactions must be as | signed to an Expense Report and su | bmitted to            |
| EXPENSE Unde                                 | efined   01/28/                                | 2014   \$3.50                |                            |                                                  |                                    |                       |
| The entry has Und                            | efined expense type.                           | You must select an exp       | ense type for the entry be | efore you can submit the expense report. View    |                                    |                       |
| This entry requires                          | an itemized receipt \                          | <b>/</b> iew                 |                            |                                                  |                                    |                       |
| 🔥 You must attach a                          | receipt image to this                          | expense. View                |                            |                                                  |                                    |                       |
| • There are cash ad                          | lvances available to                           | add to this report. Vi       | ew                         |                                                  |                                    | ×                     |
| Traveler, L.                                 | Austin 0                                       | 91022 \$3.                   | 50 竜                       |                                                  | Copy Report                        | Submit Report         |
| Returned   COMM                              | MENT - Peter Cer                               | rtifying: . View Rep         | oort Timeline              |                                                  |                                    |                       |
| Report Details 🗸 Prin                        | t/Share 🗸 Mana                                 | ge Receipts 🗸 🛛 Tra          | ivel Allowance 🗸           |                                                  |                                    |                       |
| DEQUEST                                      |                                                |                              |                            |                                                  |                                    |                       |
| Approved                                     |                                                |                              |                            |                                                  |                                    |                       |
| \$1,400.00                                   |                                                |                              |                            |                                                  |                                    |                       |
| Add Expense                                  |                                                |                              |                            |                                                  |                                    |                       |
| ☐ Alerts ↑↓ Re                               | ceipt ↑↓ Payment                               | Туре ↑↓                      | Expense Type ↑↓            | Vendor Details ↑↓                                | Date 🗐                             | Requested ↑↓          |
| •                                            | Test                                           |                              | Undefined                  | NEWPORT<br>Jersey City, New Jersey               | 01/28/2014                         | \$3.50                |
|                                              |                                                |                              |                            |                                                  |                                    | \$3.50                |

Step 5: Click on the Expense and complete the required information fields for the expense. Upload the backup documents (window on the right with "Upload Receipt Image") then "Save".

|                      |                |                             | The Receipt |
|----------------------|----------------|-----------------------------|-------------|
| Allocate             |                | Required field              |             |
| Expense Type *       |                | reduied neig                |             |
| Undefined            |                |                             |             |
| Transaction Date     |                | Business Purpose            |             |
| 01/28/2014           |                |                             |             |
| Enter Vendor Name    |                | City of Purchase            |             |
| NEWPORT              |                | 🕲 🗸 Jersey City, New Jersey |             |
| Payment Type         |                |                             |             |
| Test                 |                | Upload Receipt Image        | )           |
| Amount               |                | Currency                    |             |
| 3.50                 |                | US, Dollar                  |             |
| Personal Expense (do | not reimburse) |                             |             |
| Comment              |                |                             |             |
|                      |                |                             |             |
|                      |                |                             |             |
|                      |                |                             |             |
|                      |                |                             |             |
| Save Expense Car     | incel          |                             |             |

Step 6: Submit the Expense Report into workflow by clicking on "Submit Report".

Traveler, L. Austin 091022 \$7.00 🟛

Copy Report Submit Report